## 1. 实验名称及目的

### 1.1. 实验名称

模型 FaultParamAPI.InitInParams 参数动态修改实验(仅限完整版及以上版本)

#### 1.2. 实验目的

本实验通过 Python 动态修改模型中的 FaultParamAPI.InitInParams 参数,以实现仿真中 模型状态的更改。以此实验让平台用户熟悉 FaultParamAPI.InitInParams 参数这种 Python 程 序动态修改的方法。

### 1.3. 关键知识点

本实验需要电脑中部署 Visual Studio 2022 环境,部署方式见:[安装目录]\RflySimAP Is\1.RflySimIntro\2.AdvExps\e6\_VisualStudioInstall

\\*\*\4.RflySimModel\3.CustExps\e0\_AdvApiExps\5.ParamAPI\Intro.pdf

## 2. 实验效果

将 FaultParamAPI.InitInParams 参数的不同维度配置在飞机模型中的初始位置、速度等 位置后,之后启动没有拷贝 csv 文件的启动脚本时初始状态为 InitInParams 的默认值。随后 运行 InitParamModDemo.py 程序,实现载具初始状态(初始位置的更改)。

# 3. 文件目录

例程目录: [安装目录]\RflySimAPIs\4.RflySimModel\3.CustExps\e0\_AdvApiExps\5.Para mAPI\1.initParams\2.initParamsAPI\_py\

| 文件夹/文件名称                     | 说明                   |  |  |
|------------------------------|----------------------|--|--|
| \Intro.pdf                   | dll 模型参数实时修改实验原理     |  |  |
| InitParamModDemo.slx         | 四旋翼飞机模型文件。           |  |  |
| GenerateModelDLLFile.p       | DLL 格式转化文件。          |  |  |
| InitParamModDemo_SITL_No.bat | 软件在环启动脚本。            |  |  |
| MavLinkStruct.mat            | MavLink 数据结构体 mat 文件 |  |  |
| InitParamModDemo.dll         | 四旋翼飞机动态链接库           |  |  |
| InitParamModDemo_init.m      | 动力学模型相关参数。           |  |  |
| InitParamModDemo.py          | 动态修改参数脚本。            |  |  |
| Python38Run.bat              | Python 程序运行脚本        |  |  |

# 4. 运行环境

| 序号 | 软件要求 | 硬件要求 |    |  |
|----|------|------|----|--|
|    |      | 名称   | 数量 |  |

| 1 | Windows 10 及以上版本              | 笔记本/台式电脑 <sup>①</sup> | 1 |
|---|-------------------------------|-----------------------|---|
| 2 | RflySim 工具链                   | \                     | \ |
| 3 | MATLAB 2017B 及以上 <sup>®</sup> | \                     | \ |
| 4 | Python                        | \                     | \ |

①: 推荐配置请见: <u>https://rflysim.com/doc/en</u>

## 5. 实验步骤

## 5.1 必做实验:模型参数动态修改

#### Step 1: 初始化参数接口

在 InitParamModDemo\_Init.m 文件里面,声明参数 FaultParamAPI.InitInParams 为 32 维的浮点数向量。注意:这里使用结构体是为了自动代码生成时,不会被优化为静态常数, 使之具备可修改性。

| 34   |                                                                 |
|------|-----------------------------------------------------------------|
| 35   |                                                                 |
| 36   | %% 初始化参数接口                                                      |
| 37   | % Define the 32-D InitInParams vector for external modification |
| 38 — | FaultParamAPI.InitInParams = zeros(32,1);                       |
| 39   |                                                                 |

### Step 2: 修改 6DOF 模块

打开 InitParamModDemo.slx 将 6DOF 模块中能够配置参数的地方,用 FaultParamAPI.In itInParams 的特定维数来填充。

| 6DOF EoM (Body Axis) (mask) (link)         Integrate the six-degrees-of-freedom equations of motion in body axis.         Parameters         Main State Attributes         Units: Metric (MKS)         V         Mass type: Custom Variable         Representation: Quaternion |  |  |  |  |  |
|----------------------------------------------------------------------------------------------------|--|--|--|--|--|
| Integrate the six-degrees-of-freedom equations of motion in<br>body axis.<br>Parameters<br>Main State Attributes<br>Units: Metric (MKS) v<br>Mass type: Custom Variable v<br>Representation: Quaternion v                                                                      |  |  |  |  |  |
| Parameters         Main       State Attributes         Units:       Metric (MKS)         Mass type:       Custom Variable         Representation:       Quaternion                                                                                                    |  |  |  |  |  |
| Main State Attributes<br>Units: Metric (MKS) V<br>Mass type: Custom Variable V<br>Representation: Quaternion V                                                                                                    |  |  |  |  |  |
| Units: Metric (MKS)                                                                                                    |  |  |  |  |  |
| Mass type: Custom Variable                                                                                                    |  |  |  |  |  |
| Representation: Quaternion ~                                                                                                    |  |  |  |  |  |
|                                                                                                    |  |  |  |  |  |
| Initial position in inertial axes [Xe, Ye, Ze]:                                                                                                    |  |  |  |  |  |
| FaultParamAPI. InitInParams(1:3)                                                                                                    |  |  |  |  |  |
| Initial velocity in body axes [U,v,w]:                                                                                                    |  |  |  |  |  |
| FaultParamAPI. InitInParams(4:6)                                                                                                    |  |  |  |  |  |
| Initial Euler orientation [roll, pitch, yaw]:                                                                                                    |  |  |  |  |  |
| FaultParamAPI. InitInParams (7:9)                                                                                                    |  |  |  |  |  |
| Initial body rotation rates [p,q,r]:                                                                                                    |  |  |  |  |  |
| FaultParamAPI. InitInParams(10:12)                                                                                                    |  |  |  |  |  |
| Gain for quaternion normalization:                                                                                                    |  |  |  |  |  |
| 1.0                                                                                                    |  |  |  |  |  |
| □ Include mass flow relative velocity                                                                                                    |  |  |  |  |  |
| □ Include inertial acceleration                                                                                                    |  |  |  |  |  |
|                                                                                                    |  |  |  |  |  |
| OK Cancel Help Apply                                                                                                    |  |  |  |  |  |

#### Step 3: 设置 ExtToUE4 输出接口

将前16维输出到ExtToUE4,便于观察结果。

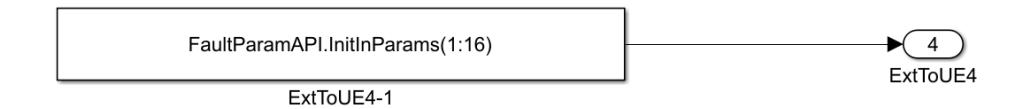

#### Step 4: 编译模型

修改模型完成后,将模型编译为 C++代码。

编译配置可参考 <u>4.RflySimModel\0.ApiExps\2.UserDefinedC++\2.GenC++\Readme.pdf</u>

对于 MATLAB 2019a 及之前版本,工具栏样式见下图,直接点击它的编译按钮 "Build"即可。

| 🔁 • 🗂 • 📑 | \$ \$ \$ | - 📰 🕐 - | 📫 🐗 | ۱ | ✓ 10 | Accelerator • | 0. | *** |
|-----------|----------|---------|-----|---|------|---------------|----|-----|

对于 2019b 及之后版本,点击 APPS - CODE GENERATION - Embedded Coder 才能弹出 代码生成工具栏,在其中如下图所示点击 "C++CODE" - "Generate Code"- "Build"按钮就能 编译生成代码。

| SIMULATION                                      | DEBUG                                         | MODI             | eling              | Format                         | APPS                               |
|-------------------------------------------------|-----------------------------------------------|------------------|--------------------|--------------------------------|------------------------------------|
| Get<br>Add-Ons ▼<br>ENVIRONMENT<br><u>C</u> ode | Search<br>CODE GENERATIO<br>Embedded<br>Coder | Simulin<br>Coder | k                  | AUTOSAR<br>Component           | HDL<br>Coder                       |
| FORMAT                                          | APPS                                          | C++ CODE         | ×                  |                                |                                    |
| or<br>opterNoCtrl                               |                                               |                  | Generate<br>Code ▼ | View 🏡 Rer<br>Code             | en Report   ▼<br>move Highlighting |
|                                                 | GENERATE CODI                                 | E                |                    | uild<br>enerate code and build | d model                            |

### Step 5: 生成 DLL 文件

运行 GenerateModelDLLFile.p, 生成 DLL 文件

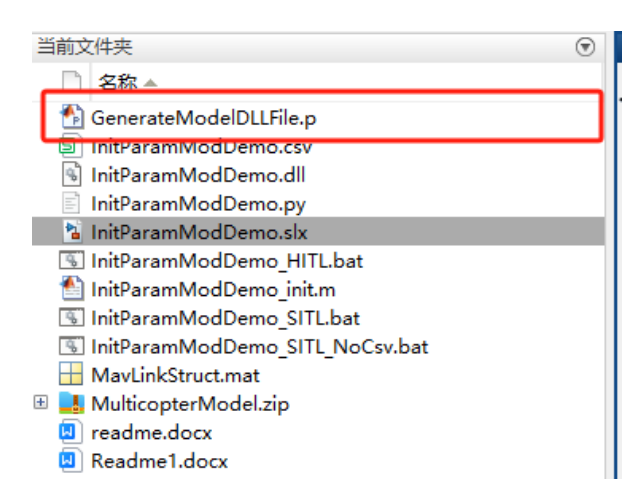

#### Step 6: 启动仿真

运行 InitParamModDemo\_SITL\_NoCsv.bat(没有自动拷贝 csv 文件的版本), 输入 2, 创建两个飞机。(为了保证不会有 csv 文件存在,干扰实验,这个 bat 还增加了删除 csv 文件 的代码)

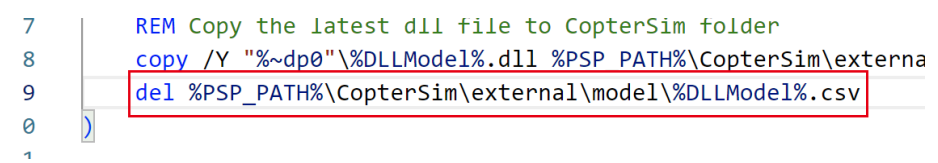

可以看到,创建了两个飞机,没有响应 bat 脚本的位置布局控制(取决于 dll 的 Modell nit\_PosE 参数,这里并没有用到),初始位置都是 0,0,0,两架飞机重叠在一起,有一个慢慢从地下上升到地表的过程(地面模型的作用),这是因为现在使用的是 InitInParams 的默认值,全为 0, RflySim3D 界面按下键盘 D 可以看到飞机参数。

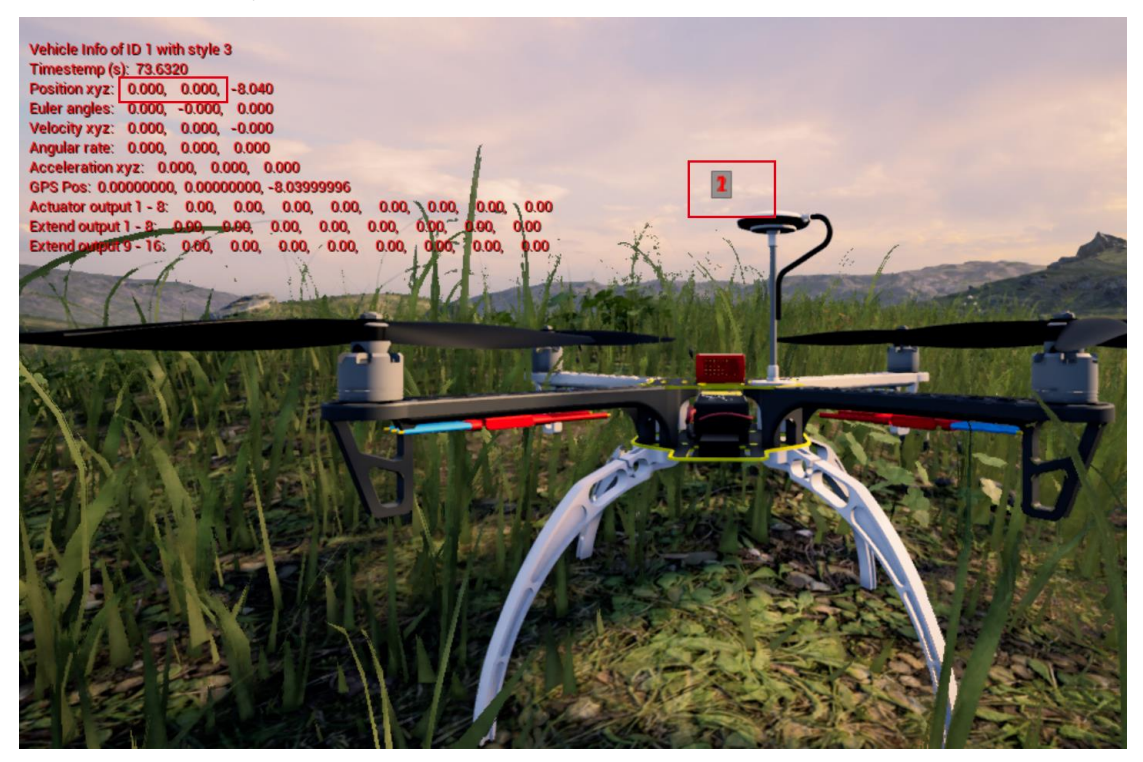

#### Step 7: 运行 Python 程序

在文件夹下,双击 Python38Run.bat,打开集成好的 python 环境,在该环境下运行 InitP aramModDemo.py 文件,输入 python InitParamModDemo.py

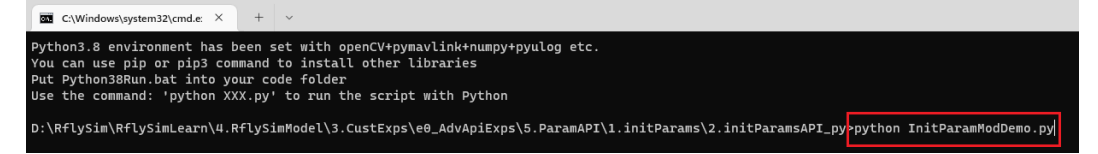

#### Step 8: 观察结果

通过 Python 向模型发送了改变参数的消息(使用 DllSimCtrlAPI 的 sendInitInParams 接口),可以看到飞机位置发生了变化。

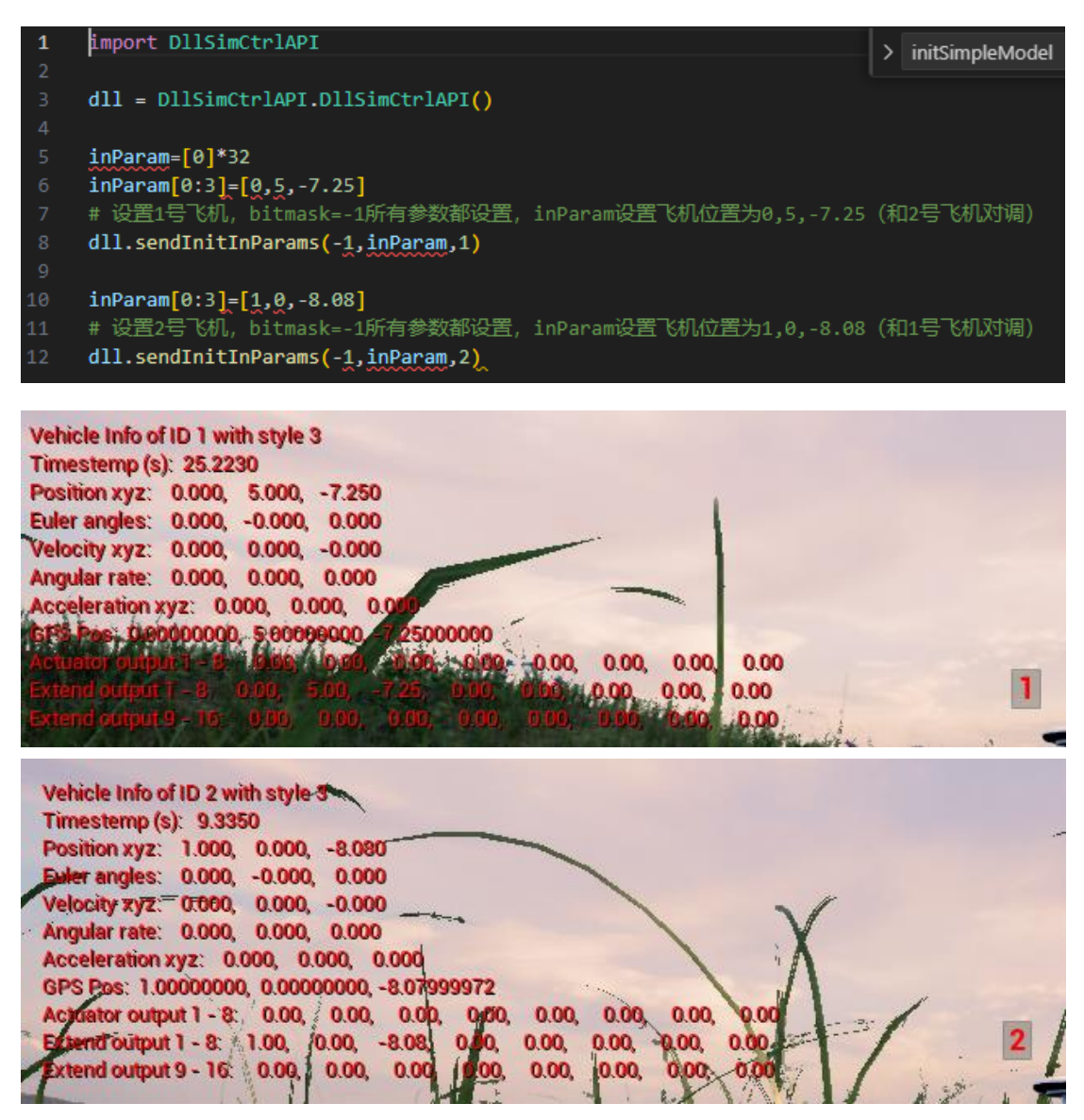

## 5.2 选做实验(VS Code 调试运行)

#### 准备工作:

- 先确保已经按<u>RflySimAPIs\1.RflySimIntro\2.AdvExps\e3\_PythonConfig\Readme.pdf</u>
   步骤,正确配置 VS Code 环境。或者配置了自己的 Pycharm 等自定义 Python 环境。
- 其他步骤与上文相同,运行 InitParamModDemo.py 时,可使用 VS Code (或 Pycha rm 等工具)来打开 InitParamModDemo.py 文件,并阅读代码,修改代码,调试执行等。

扩展实验:

● 请自行使用 VS Code 阅读 InitParamModDemo.py 源码,通过程序跳转,了解每条 代码的执行原理;再通过调试工具,验证每条指令的执行效果。

### 6. 参考资料

- [1]. API.pdf中 DLL/SO 模型与通信接口的重要参数部分。
- [2]. <u>API.pdf 中的环境配置</u>
- [3]. <u>API.pdf 中的 Simulink 建模模板介绍</u>

### 7. 常见问题

Q1: 未正确安装 visual studio c++编译环境并配置 mex, 导致 Simulink 文件编译失败

```
      Diagnostic Viewer

            9:57 AM: Build
            I
            I
            I
            I
            I
            I
            I
            I
            I
            I
            I
            I
            I
            I
            I
            I
            I
            I
            I
            I
            I
            I
            I
            I
            I
            I
            I
            I
            I
            I
            I
            I
            I
            I
            I
            I
            I
            I
            I
            I
            I
            I
            I
            I
            I
            I
            I
            I
            I
            I
            I
            I
            I
            I
            I
            I
            I
            I
            I
            I
            I
            I
            I
            I
            I
            I
            I
            I
            I
            I
            I
            I
            I
            I
            I
            I
            I
            I
            I
            I
            I
            I
            I
            I
```

```
Code Mappings - Component Interface
Ready
```

View 1 error

A1: 首先将低于当前 MATLAB 版本的 Visual Studio C++编译环境安装到 VS 默认安装 目录, 然后在 MATLAB 的命令行窗口中输入指令"mex -setup", 一般来说会自动识别并安 装上支持的编译器 (例如 Visual C++ 2017), 命令行显示"MEX 配置使用'Microsoft Visua 1C++ 2017'以进行编译"的字样说明安装正确。详细环境配置参考" [RflySim 平台安装目 录]\RflySimAPIs\4.RflySimModel\API.pdf"中的环境配置

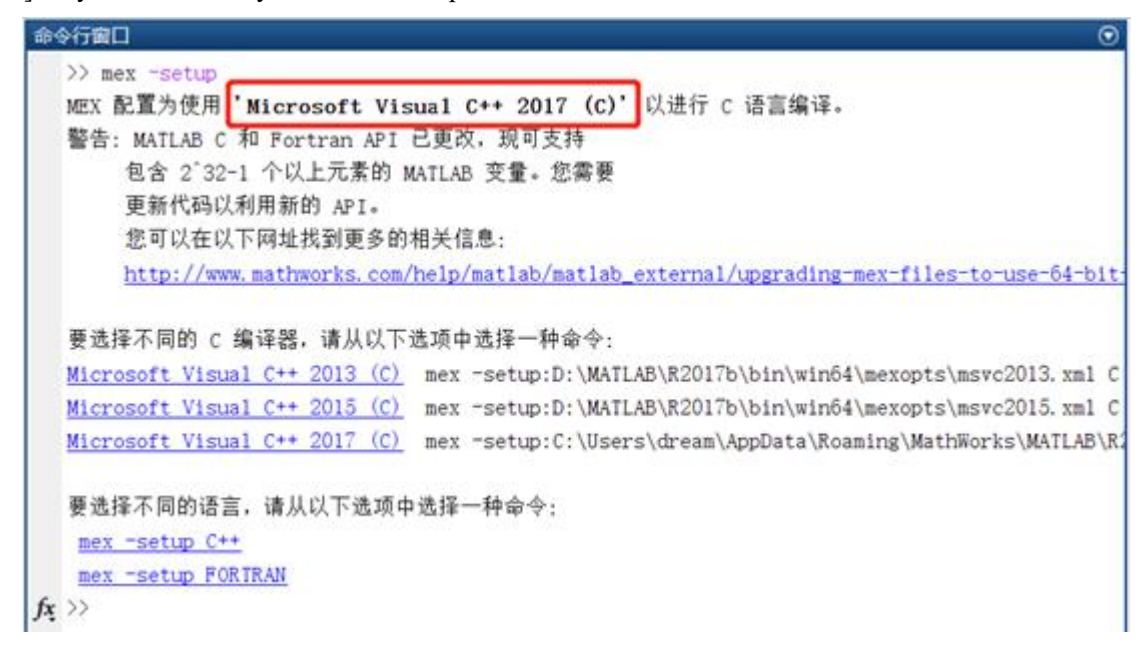

Q2: 编译报错,无法加载库文件

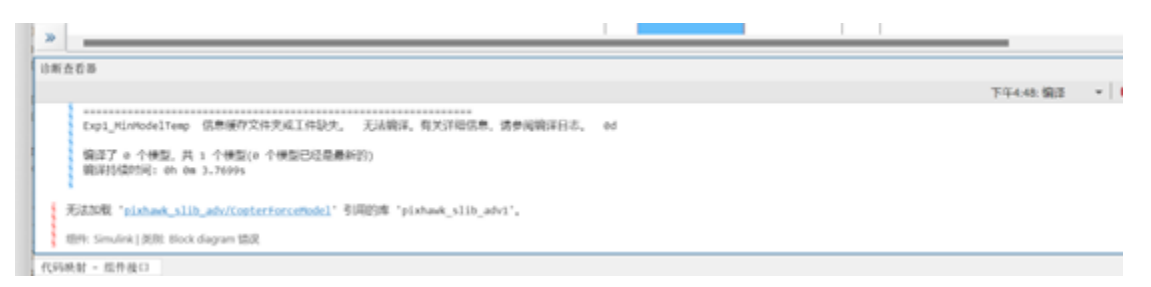

A2: 这可能是由于安装平台时 PX4PSP 工具箱未更新到最新版,更新 RflySim 安装包后按 照如下配置重新安装平台即可

| 承 Toolbox one-key installation script: RflySimA — 🗌 🗙                                                                                         |
|----------------------------------------------------------------------------------------------------|
| (1) Software package installation directory                                                                                                   |
| C:\PX4PSP                                                                                                    |
| (2) PX4 firmware compiling command: firmware versions <= PX4-1.8 use format<br>px4fmu-v3_default; >= PX4-1.9 use format px4_fmu-v3_default    |
| px4_fmu-v6c_default                                                                                                    |
| (3) PX4 firmware version (1: PX4-1.7.3,, 6: PX4-1.12.3, 7: PX4-1.13.2, 8: PX4-1.14.4, 9: PX4-1.15.0)                                          |
| 9                                                                                                    |
| (4) PX4 firmware compiling toolchain (1: WinWSL[suitable for all versions], 2:<br>Msys2[suitable for <= PX4-1.8], 3: Cygwin[for >=PX4-1.8])   |
| 1                                                                                                    |
| (5) Whether to reinstall PSP toolbox (yes to reinstall and no to remain current<br>nstallation)                                               |
| yes                                                                                                    |
| (6) Whether to reinstall the dependent software packages (CopterSim,<br>QGroundControl, CopterSim, etc. About 5 minites)                      |
| no                                                                                                    |
| (7) Whether to reinstall the selected compiling toolchain (yes to reinstall and<br>no to remain unchanged, about 5 minites)                   |
| no                                                                                                    |
| (8) Whether to reinstall the selected PX4 firmware source code (yes to<br>reinstall and no to remain unchanged, about 5 minites)              |
| no                                                                                                    |
| (9) Whether to pre-compile the selected firmware with the selected command (yes<br>to compile and no to remain unchanged, about 5 minites)    |
| no                                                                                                    |
| (10) Whether to block the actuator outputs in the PX4 fimrware code ("yes" to<br>use Simulink controller, "no" to use PX4 offical controller) |
| no                                                                                                    |
| OK Cancel                                                                                                    |